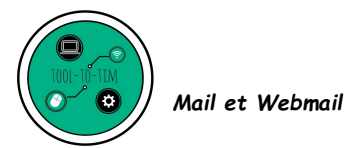

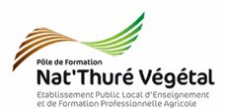

# Mail et Webmail

# TD 1

Définition - Connexion - Mot de passe - Créer sa signature

### <u>Plan :</u>

| 1. Structure de l'adresse mail                   | 2 |
|--------------------------------------------------|---|
| 2. Consulter ses mails                           | 2 |
| 3. Sécuriser sa boite mail                       | 3 |
| 4. Personnaliser ses mails : créer une signature | 3 |
| 4.1. Qu'est ce qu'une signature automatique ?    | 3 |
| 4.2. Créer sa signature                          | 3 |
| 4.3. Vérifier sa signature                       | 4 |

## Enregistrer régulièrement votre travail.

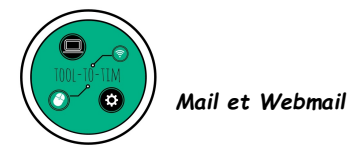

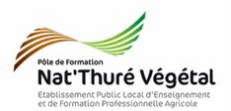

#### 1. Structure de l'adresse mail

Depuis le début d'année, vous avez en votre possession <mark>une adresse mail</mark>, à usage strictement pédagogique, ressemble à ceci :

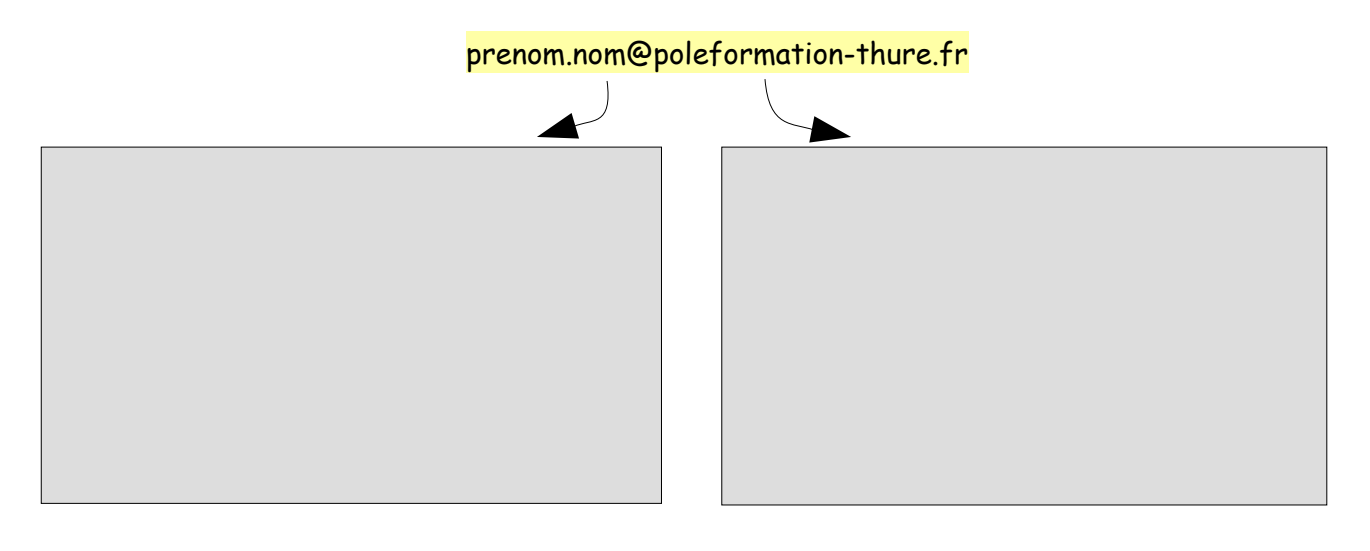

#### 2. Consulter ses mails

Il existe 2 façons de <mark>consulter ses mails</mark>. En utilisant <mark>un client mail</mark> ou bien le <mark>webmail</mark> :

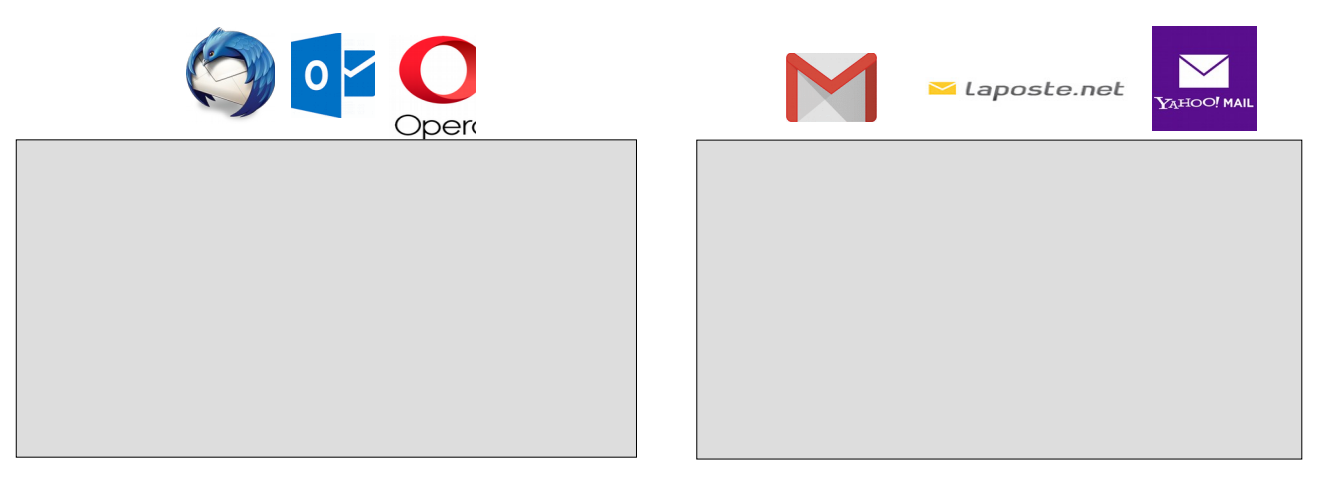

Pour mémoire, votre boite mail pédagogique est consultable sur ce webmail :

| https://aliaot.o2switch.net:2096/ | Webmail                             |
|-----------------------------------|-------------------------------------|
|                                   | Adresse e-mail                      |
|                                   | Saisissez votre adresse e-mail.     |
|                                   | Mot de passe                        |
|                                   | Saisissez votre mot de passe de mes |
|                                   | Connexion                           |
|                                   |                                     |
|                                   | Connexion via cPanellD              |
|                                   | Page 2 sur 4                        |

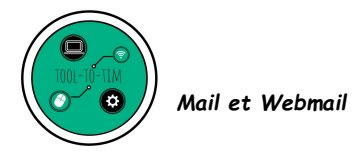

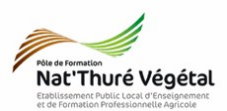

#### 3. Sécuriser sa boite mail

Quelques bons conseils donnés par la CNIL : https://www.cnil.fr/fr/les-conseils-de-la-cnil-pour-un-bon-mot-de-passe

Les règles de base <mark>à retenir</mark> pour se constituer un bon <mark>mot de passe</mark> :

4. Personnaliser ses mails : créer une signature

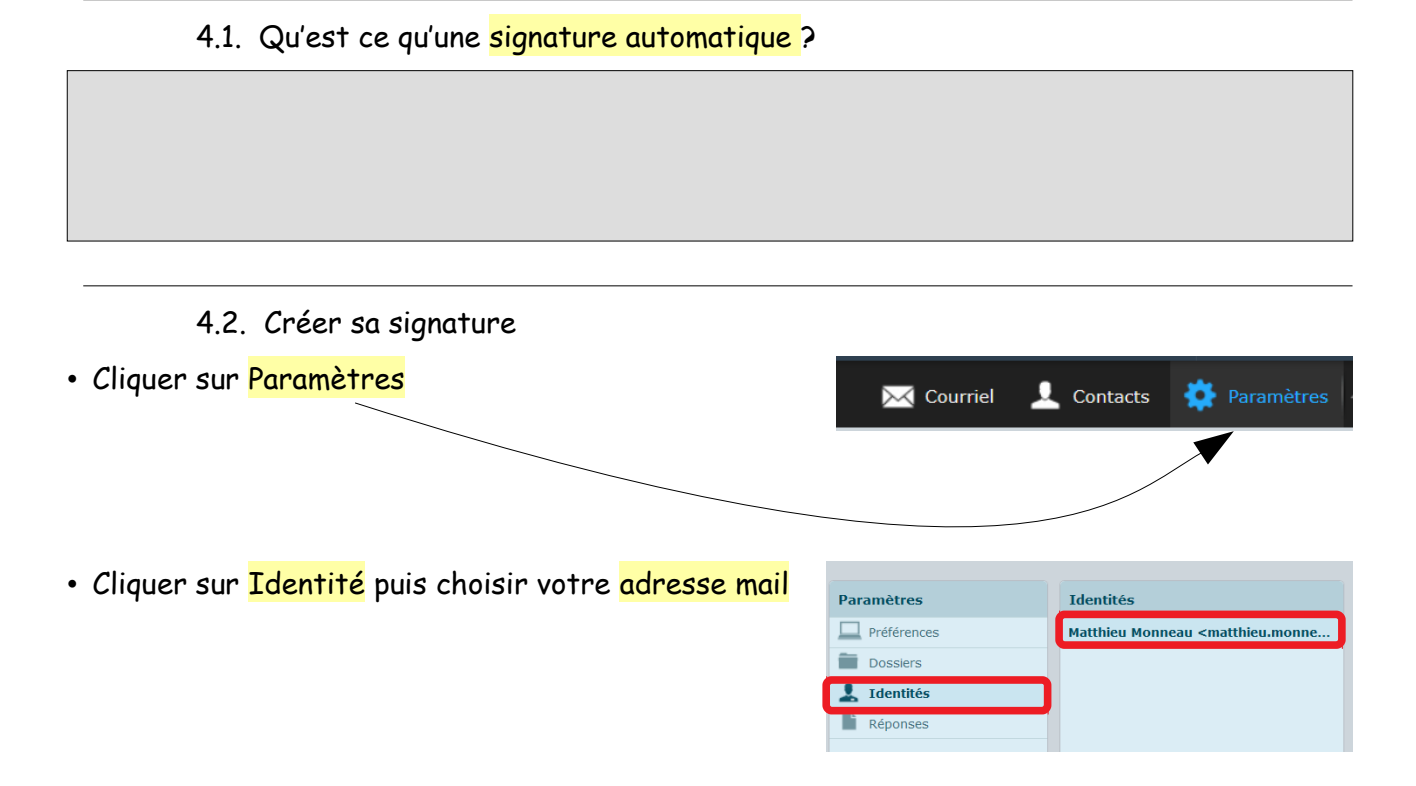

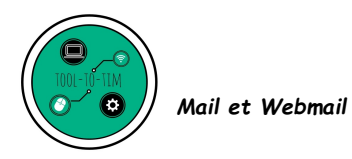

Fin

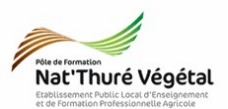

• Saisir la <mark>signature</mark> suivante :

### « Prénom Nom « Élève en « votre classe » Pôle de Formation Nat'Thuré Végétal 86540 Thuré

|          | Signature                         |                                      |                                     |                                        |       |       |     |          |    |     |     |         |             |       |                   |          |                  |       |    |    |          |   |
|----------|-----------------------------------|--------------------------------------|-------------------------------------|----------------------------------------|-------|-------|-----|----------|----|-----|-----|---------|-------------|-------|-------------------|----------|------------------|-------|----|----|----------|---|
|          | Signature                         | B<br>Matth<br>Ensei<br>Pôle<br>8654( | I<br>nieu<br>ignan<br>de F<br>) THU | U E<br>Monnes<br>t TIM<br>ormat:<br>RE | ion N | at'Th | E   | <b>E</b> | al | Ω   | _   | P       | <i>:</i> ?? |       | $\langle \rangle$ | <u>A</u> | •                | serif | •  | •  | 12pt     | , |
|          | Signature HTML                    |                                      |                                     |                                        |       |       |     |          |    |     |     |         |             |       |                   |          |                  |       |    |    |          |   |
|          | Enregistrer                       |                                      |                                     |                                        | e h   | tml   | aui | don      | ne | 000 | àc  | <i></i> |             | ı+ila | e du              | a fr     | <mark>orm</mark> | nata  |    |    |          |   |
| <u> </u> | Enregistrer                       |                                      |                                     |                                        |       |       | 1   |          |    |     |     |         |             |       |                   |          |                  |       |    |    |          |   |
|          | 4.3. Vérifie                      | r sa                                 | sig                                 | natu                                   | re    |       |     |          | •  |     |     |         |             |       |                   |          |                  |       |    |    |          |   |
| •        | • Passer en mode <mark>Cou</mark> | rriel                                | /                                   |                                        |       |       |     |          |    | C   | our | riel    |             | 1     | с                 | ont      | act              | S     | \$ | Pa | aramètre | s |
| •        | • <mark>Rédiger</mark> un nouveau | mail                                 | Re                                  | کے<br>édige                            | r     |       |     |          |    |     |     |         |             |       |                   |          |                  |       |    |    |          |   |

• Relire et vérifier votre signature : si besoin, aller la corriger.

| De                | Signature Réponses   Matthieu Monneau <matthieu.monneau@poleformation-thure.fr>  Éditer les identités</matthieu.monneau@poleformation-thure.fr> |
|-------------------|----------------------------------------------------------------------------------------------------|
| Objet             | Ajouter Cc • Ajouter une Cci • Ajouter Répondre à • Ajouter Transférer à                                                                        |
| ▲ Type d'édite    | eur Texte en clair V Priorité Normale V Avis de réception V Notification d'état de distrit                                                      |
| <br>Matthieu Monn | ineau<br>IIM<br>IIM Nit Uburí Jíríar)                                                                                                    |